## Sådan sætter du en donation-bogføringsgruppe op

Når du skal bogføre en donation, skal du sætte en særlig donations-bogføringsgruppe op. Hvis din donationsbogføringsgruppe fx er bygninger, kan den hedde DON BYGNING. Donationsbogføringsgruppen anvendes, hvis du har fået et tilskud eller en donation til et anlæg.

## **HVORDAN**

1. Gå til anlægsbogføringsgrupper og klik Ny i handlingsbåndet for at oprette en ny anlægsbogføringsgruppe. Kald den fx DON-BYGNING

| Anlægsbogføringsgrupper |      |           |            |           |            | Skriv for at filtrere (F3)   Kode |          |           |                   |       | ~  |
|-------------------------|------|-----------|------------|-----------|------------|-----------------------------------|----------|-----------|-------------------|-------|----|
|                         |      |           |            |           |            |                                   |          | I         | ngen filtre er ar | vendt |    |
| Kode                    |      | Anskaffel | Afskrivnin | Anskaffel | Afskrivnin | Gevinstko                         | Tabskont | Reparatio | Afskrivnin        | Ben   | Kk |
| BYGNING                 | -    | 513201    |            | 513201    |            |                                   |          |           |                   |       | In |
| DON-BY                  | SNIN | •         |            |           |            |                                   |          |           |                   |       | In |
| IGANCY                  | ARD  | 512210    |            | 512410    |            |                                   |          |           |                   |       | In |
| INVENTA                 | R    | 518210    | 518510     | 518410    | 518510     | 219010                            | 229010   |           | 203010            |       | In |
| IT-UDST                 | YR   | 517210    | 516410     | 515410    | 517510     | 219010                            | 229010   |           | 203010            |       | In |
| PROD.A                  | VL   | 516210    | 516510     | 516410    | 516510     | 219010                            | 229010   |           | 203010            |       | In |
| TRANSP                  | ORT  | 515210    | 515510     | 515410    | 515510     | 219010                            | 229010   |           | 203010            |       | In |
| U02                     |      | 518211    | 518511     | 518410    | 518510     | 219010                            | 229010   |           | 203080            |       | In |
|                         |      |           |            |           |            |                                   |          |           |                   |       |    |

2. Klik på Rediger i Handlingsbåndet og følgende billede kommer frem:

| Generelt                       |          |                                         |        | * |
|--------------------------------|----------|-----------------------------------------|--------|---|
| Modkonto                       |          |                                         |        | * |
| Donation                       |          |                                         |        | ^ |
| Donation - balancekonto:       | 873010   | Donation - balancekonto (afgang):       | 873010 | • |
| Donation - interimskonto:      | 614001 🗸 | Neutralisering - balancekonto (afgang): | 874410 | - |
| Neutralisering - balancekonto: | 874410 - | Donation - gevinst (afgang):            | 219010 | • |
| Neutralisering - driftskonto:  | 201001 🔹 |                                         |        |   |
| Bruttosalg                     |          |                                         |        | ~ |
| Allokering                     |          |                                         |        | ~ |
| Generisk integration           |          |                                         |        | ~ |

- I feltet Donation balancekonto kan du skrive nummeret på den finanskonto, som "gælden/donationen" på anlægsaktivet skal bogføres på.
- 4. I feltet Donation interimskonto kan du skrive nummeret på den finanskonto, der skal anvendes som mellemregningskonto vedr. anskaffelsesbeløb på anlægsaktiver. Udligningspost er indbetaling på bankkonto.

- 5. I feltet Neutralisering balancekonto kan du skrive nummeret på den finanskonto, som det akkumulerede beløb vedr. afskrivninger og evt. nedskrivninger på anlægsaktiver skal bogføres på.
- I feltet Neutralisering driftskonto kan du skrive nummeret på den finanskonto, som afskrivninger og evt. nedskrivningsbeløb på anlægsaktiver skal bogføres på.
- 7. I feltet Donation balancekonto. Her kan du skrive nummeret på den finanskonto, som afgang af anskaffelsesbeløb på anlægsaktiver skal bogføres på.
- 8. I feltet Neutralisering balancekonto (afgang) kan du skrive nummeret på den finanskonto, som det akkumulerede beløb vedr. afskrivninger og evt. nedskrivninger på anlægsaktiver skal bogføres på.
- 9. I feltet Donation gevinst (afgang) kan du skrive nummeret på den finanskonto, som ekstraordinær gevinst af donation på anlægsaktiver i denne bogføringsgruppe skal bogføres på.

Den automatisk dannede postering påføres dimensioner/dimensionsværdier fra Anlæg.

## **Related articles**

- Sådan skrotter du et anlæg-KLADDE
- Sådan sætter du en donation-bogføringsgruppe op
- Sådan kopierer du fra Excel til en finanskladde
- Sådan oprettes Hoved- og Underanlæg
- Sådan oprettes Hoved- og Underanlæg ved donerede anlæg